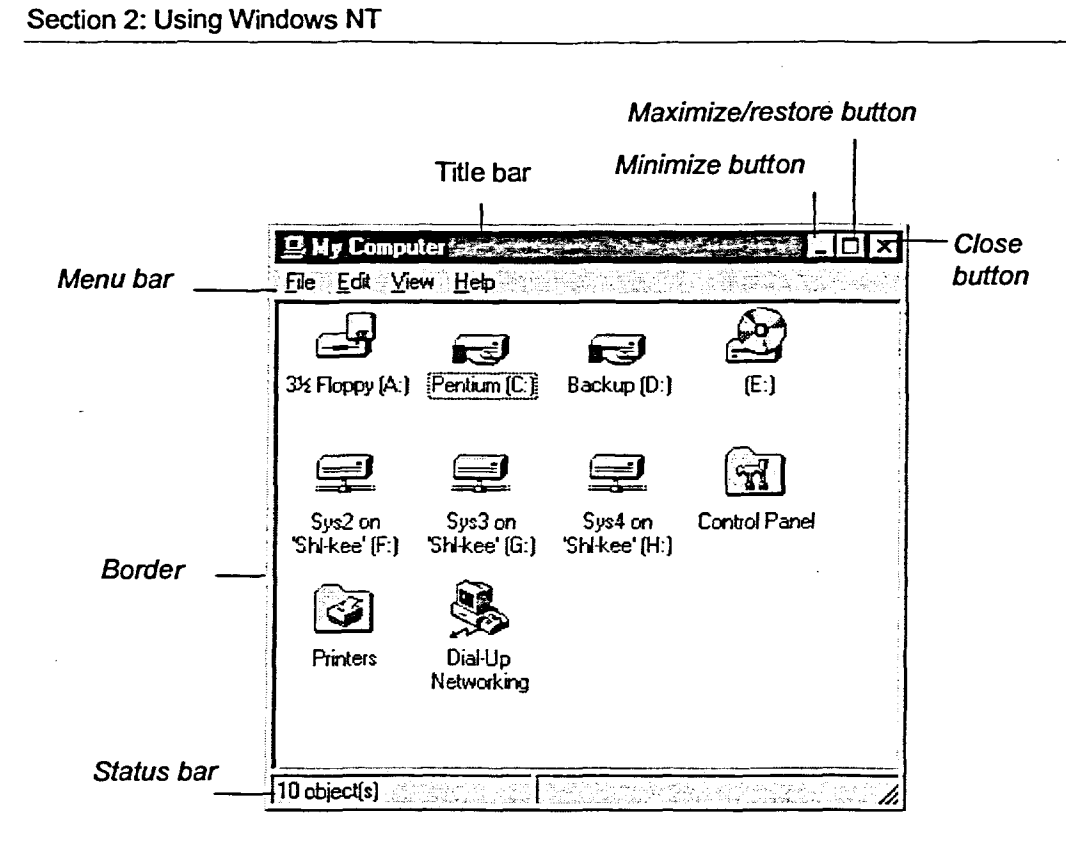

Figure 2-1: A Typical Window

| Element                    | Description                                                                                                    |
|----------------------------|----------------------------------------------------------------------------------------------------|
| Title bar                  | Identifies, by name, the window currently open. Also includes such elements as the Close button.                  |
| Menu bar                   | Contains menu titles for a window. Click the menu title to open the menu. Usually limited to application windows. |
| Minimize button            | Click to minimize a window to a button on the taskbar.                                                            |
| Maximize/restore<br>button | Click to enlarge the window to fill the display or restore the window to its previous size.                       |
| Close button               | Click to close the window.                                                                                        |
| Border                     | A frame that you drag to resize the window.                                                                       |
| Status bar                 | Provides detailed information about window items.                                                                 |

Table 2-1: Window Elements